## Safari

1. With Safari open, open the Safari Menu near the Apple Logo in the top left-hand corner.

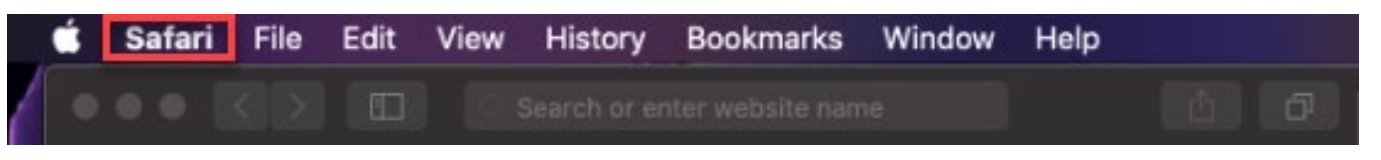

- 2. From this menu, select the **Preferences** option.
- 3. This should open a dialogue box with different category icons at top. Select the Globe icon labeled **Websites**.
- 4. On the left-hand side under General, select the Pop-up windows option
- 5. You can allow all pop-ups by changing the option labeled **When visiting other websites:** from **Block and notify** to **Allow**.

|                                          | Website                                             | <mark>7</mark>                                   |
|------------------------------------------|-----------------------------------------------------|--------------------------------------------------|
| General General Content Blockers         | Security Privacy Websites<br>Step 3<br>Allow pop-up | The websites below:                              |
| Auto-Play                                |                                                     |                                                  |
| Page Zoom                                |                                                     |                                                  |
| Microphone Screen Sharing                |                                                     | No Configured Websites                           |
| Location                                 |                                                     |                                                  |
| Step 4                                   |                                                     |                                                  |
| Pop-up Windows Plug-ins                  |                                                     | Step 5                                           |
| Adobe Flash Player<br>Version 32.0.0.433 | Remove                                              | When visiting other websites: Block and Notify 😒 |